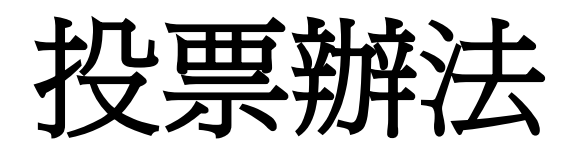

## ← → C 🗋 www.taiwan2384.thb.gov.tw/2015bs/index.aspx

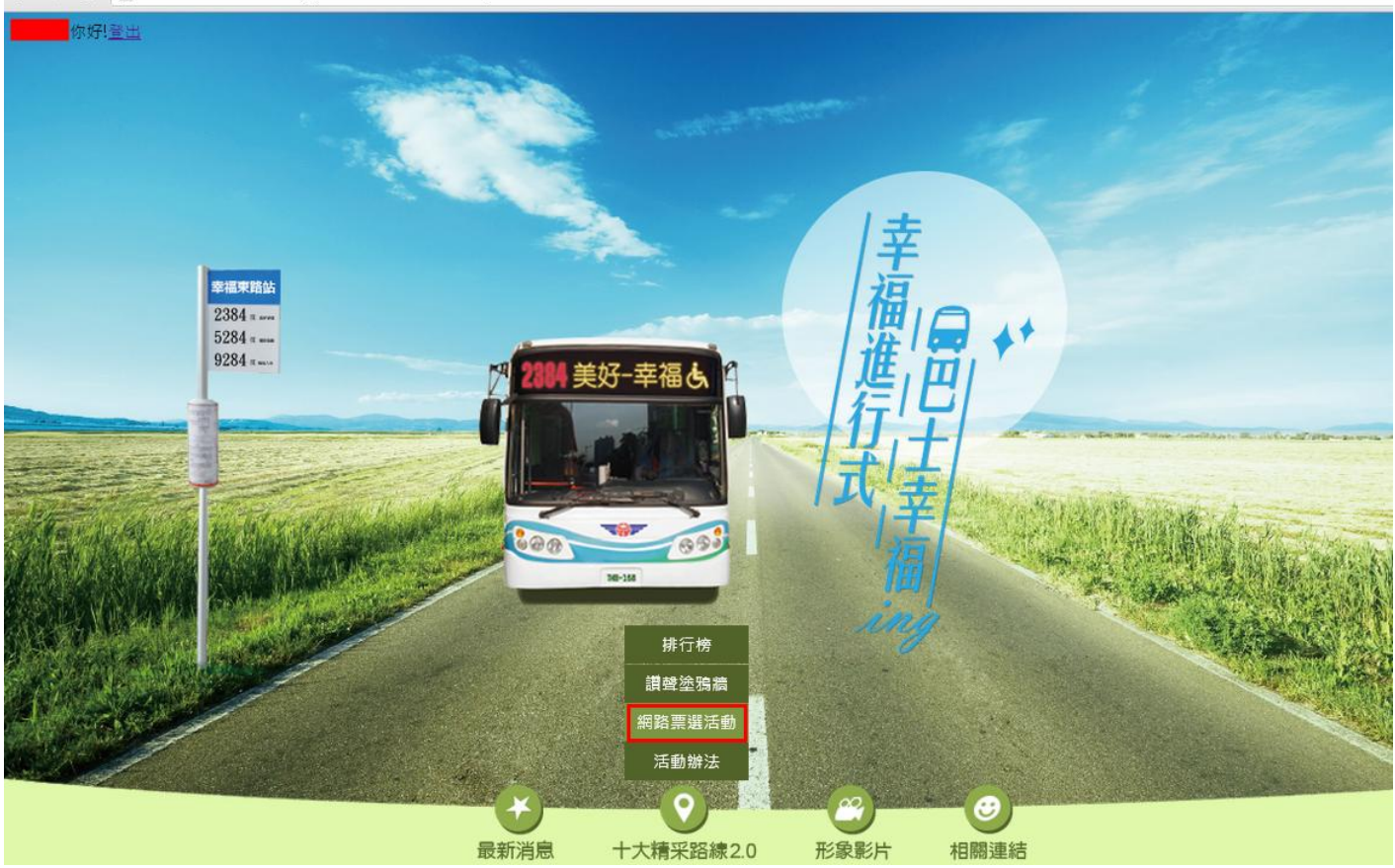

步驟一:帳號登入後,請點選十大精彩路線2.0→網路票選活動

### ← → C 🗋 www.taiwan2384.thb.gov.tw/2015bs/vote.aspx

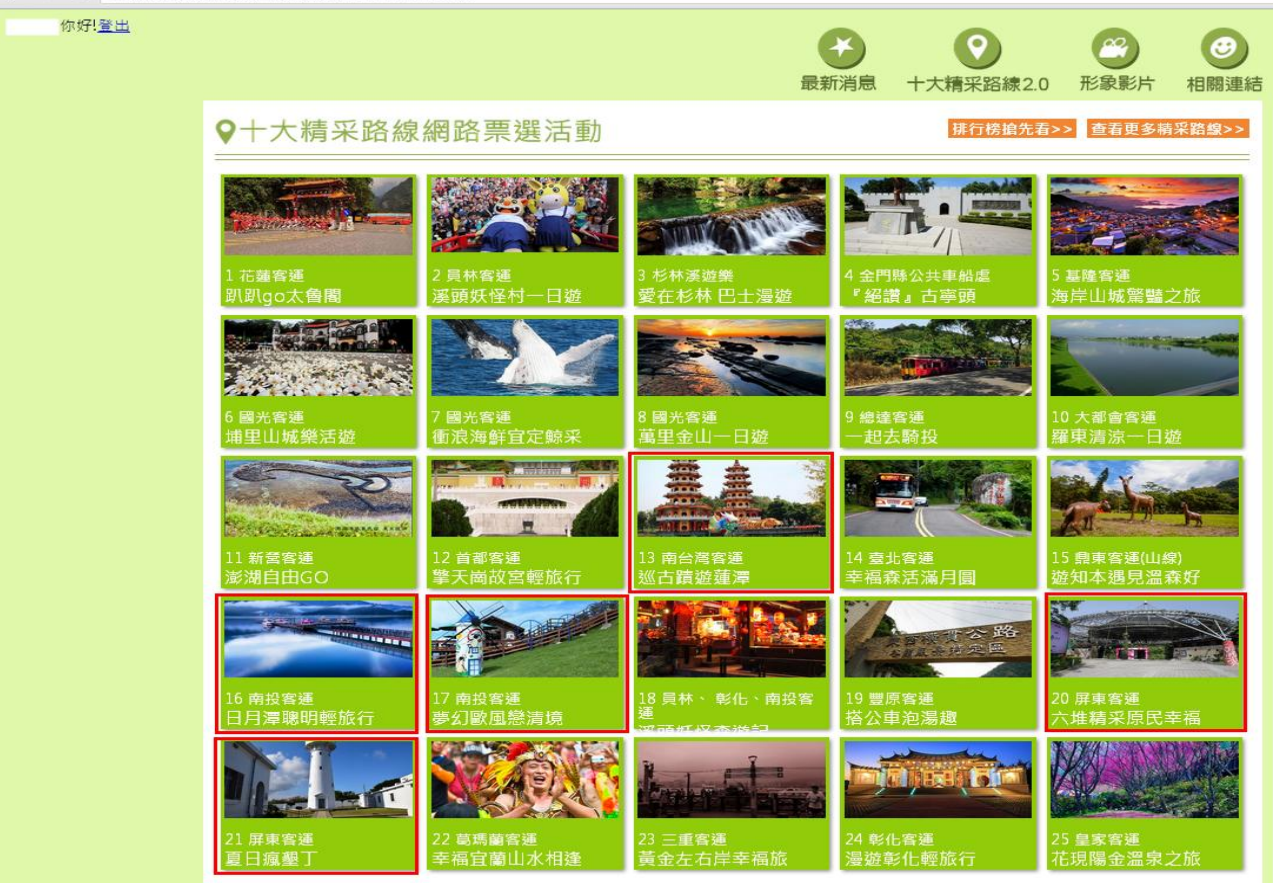

# 步驟二:點選13南台灣客運-巡古蹟遊蓮潭

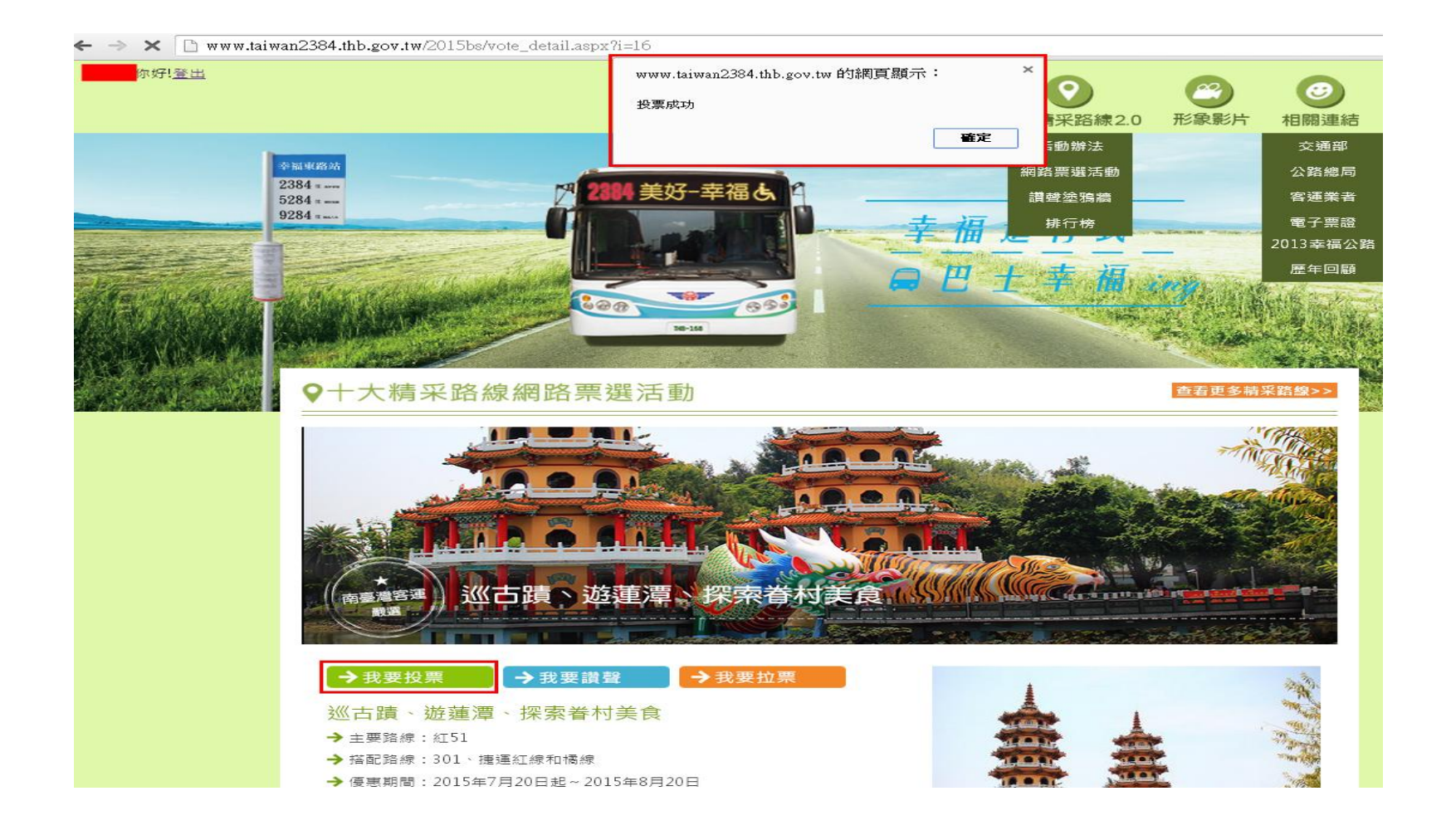

步驟三:點選「我要投票」, 視窗出現投票成功即可。

※投票完成後,請按"上一頁"返回步驟二,並點選**屏東客運、南投客運**之票選路線投票。

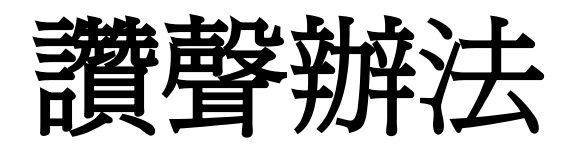

## ← → C 🗋 www.taiwan2384.thb.gov.tw/2015bs/index.aspx

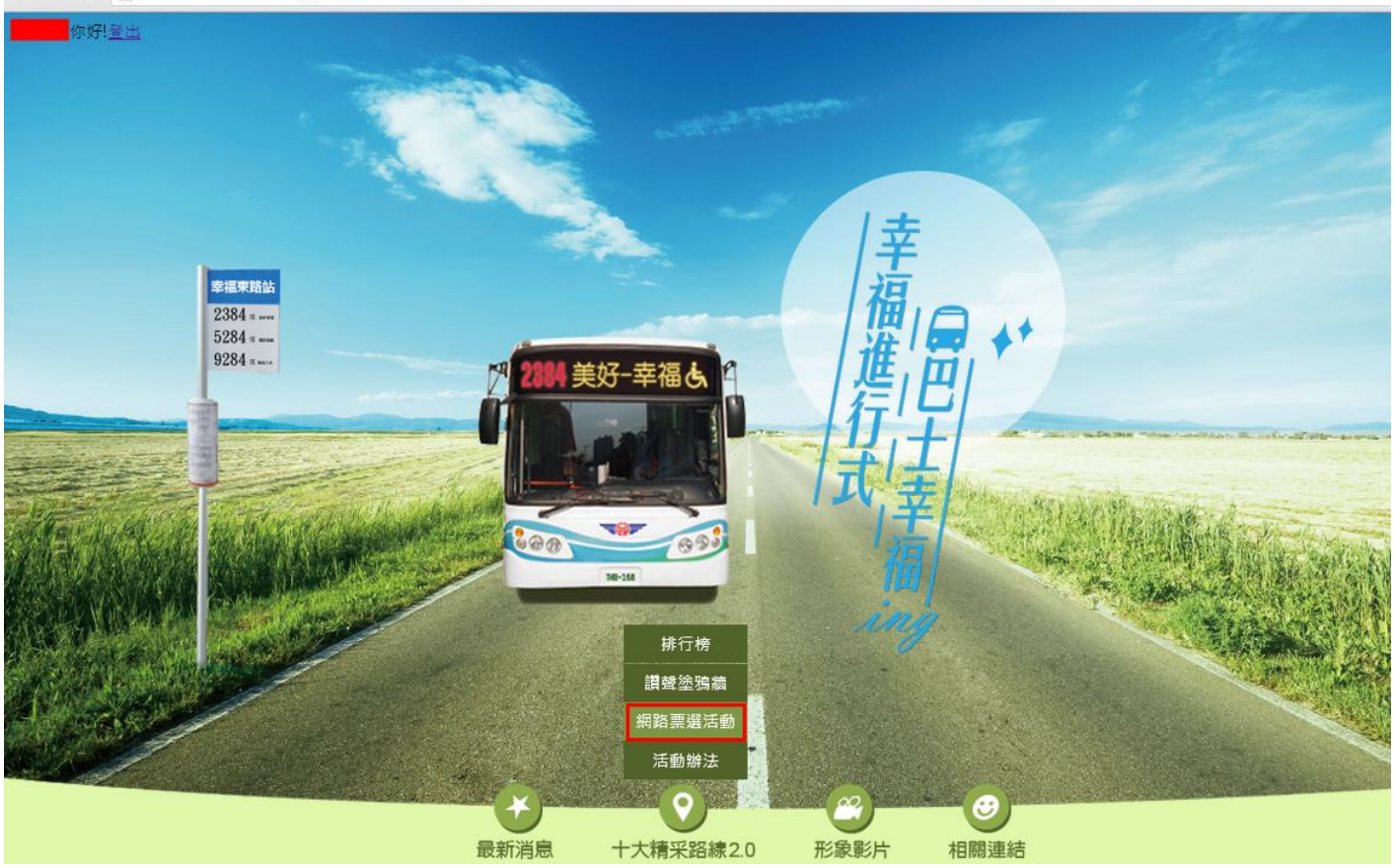

步驟一:帳號登入後,請點選十大精彩路線2.0→網路票選活動

### ← → C 🗋 www.taiwan2384.thb.gov.tw/2015bs/vote.aspx

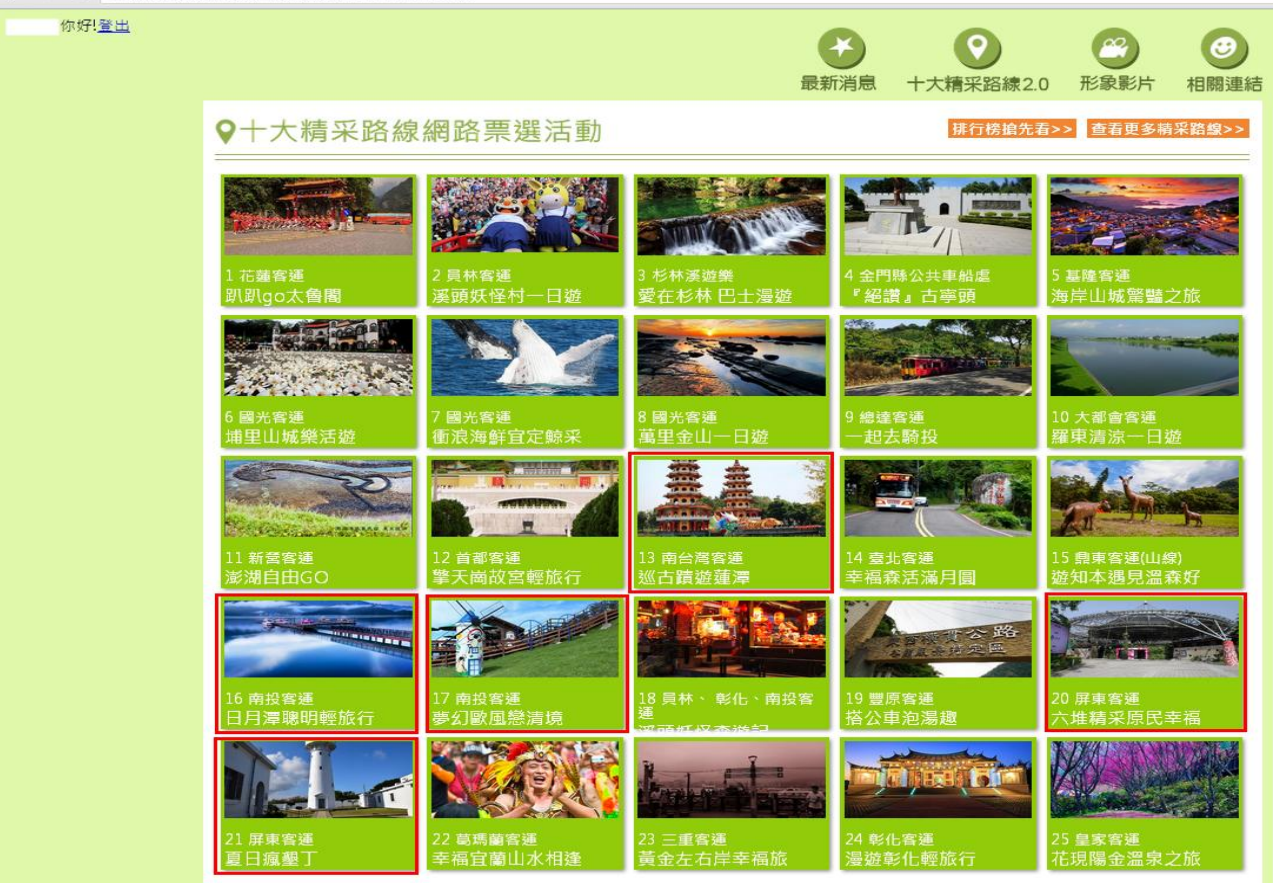

# 步驟二:點選13南台灣客運-巡古蹟遊蓮潭

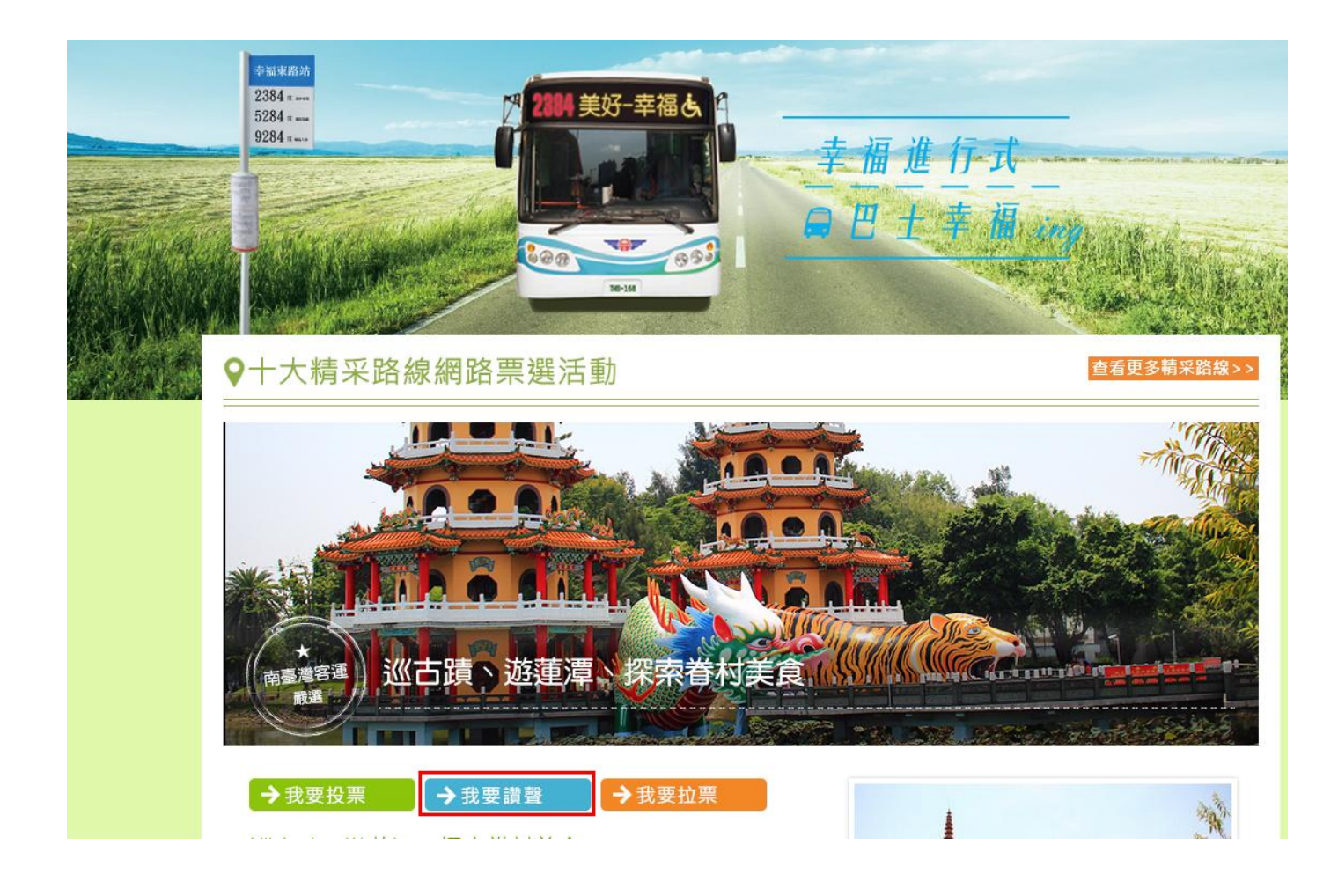

# 步驟三:點選「我要讚聲」。

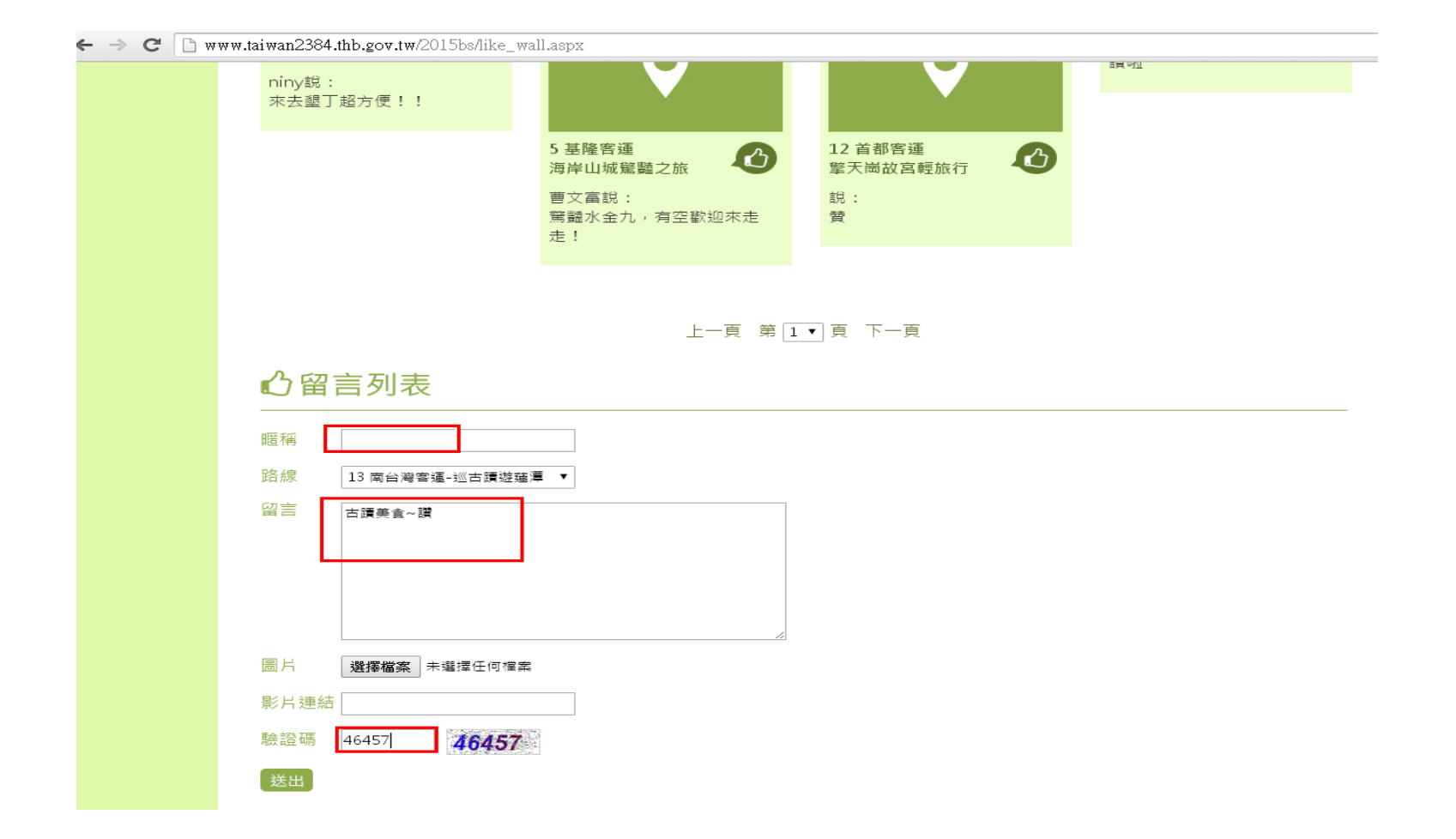

步驟四:將視窗往下拉填寫基本資料及讚聲內容並填入驗證碼後按送出。

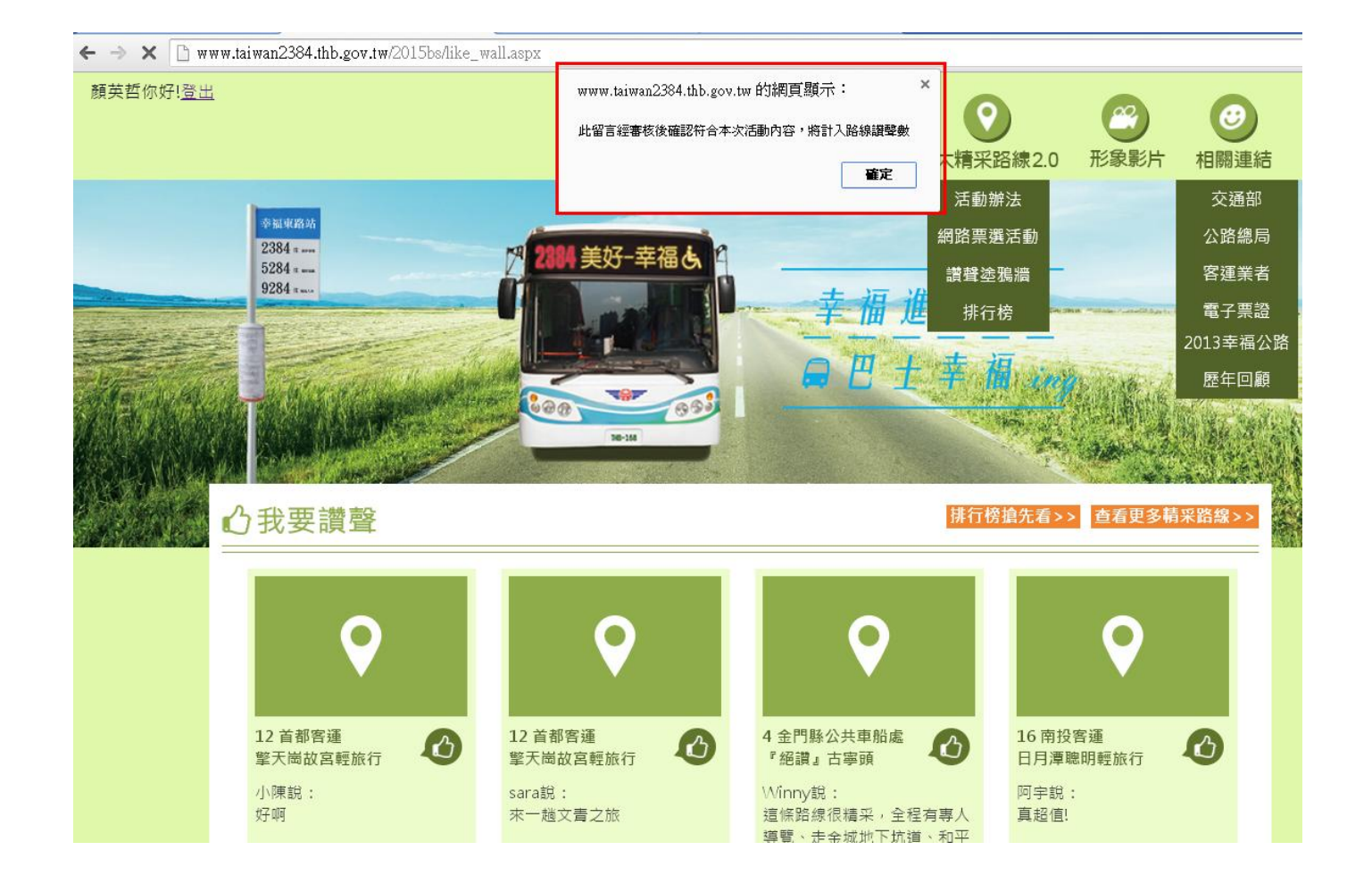

步驟五:當跳出「此留言經審核後.....」視窗,讚聲已完成。

※讚聲完成後,請按"上一頁"返回步驟二,並點選**屏東客運、南投客運**之票選路線投票。

![](_page_8_Picture_0.jpeg)

## ← → C 🗋 www.taiwan2384.thb.gov.tw/2015bs/index.aspx

![](_page_8_Picture_2.jpeg)

步驟一:帳號登入後,請點選十大精彩路線2.0→網路票選活動

### ← → C 🗋 www.taiwan2384.thb.gov.tw/2015bs/vote.aspx

![](_page_9_Picture_1.jpeg)

# 步驟二:點選13南台灣客運-巡古蹟遊蓮潭

![](_page_10_Picture_0.jpeg)

步驟三:點選「我要拉票」。

![](_page_11_Picture_0.jpeg)

步驟四:當跳出Facebook登入視窗時,請輸入帳號密碼並登入。

![](_page_12_Picture_0.jpeg)

# 步驟五:登入Facebook後會出現此畫面,請發表意見並按分享。

![](_page_13_Picture_0.jpeg)

步驟六:當跳出「拉票成功」視窗,拉票已完成。

※拉票完成後,請按"上一頁"返回步驟二,並點選**屏東客運、南投客運**之票選路線投票。